| Тор  | left corner of | Outlook Click HOI | ME   |      |         |         |
|------|----------------|-------------------|------|------|---------|---------|
| File | Home           | Send / Receive    | View | Help | Acrobat | Message |
| 0    |                |                   |      | _    |         | · ·     |

Block/Safe Sender Guide

Far right side click on the THREE DOTS > Select Junk > Select Junk E-mail Options.....

| ole  |                                                    |                                                    |   |
|------|----------------------------------------------------|----------------------------------------------------|---|
|      |                                                    | Move & Delete                                      |   |
|      |                                                    | 🕅 One <u>N</u> ote                                 |   |
| _    | 8 Block Sender                                     | <u>}</u> unk →                                     |   |
|      | Never Block <u>S</u> ender                         | Rule <u>s</u> >                                    |   |
|      | Never Block Sender's <u>D</u> omain (@example.com) | Respond                                            | _ |
| _    | Never Block this Group or <u>M</u> ailing List     | 🗄 Meeting                                          | 1 |
|      | Mot Junk                                           | Reply with IM                                      |   |
| sp p | Uunk E-mail Options                                | Reply All with IM                                  |   |
|      |                                                    | Interpretation Provide a Attachment Interpretation |   |
|      |                                                    | S Call >                                           |   |
|      |                                                    | Find                                               |   |
|      |                                                    | ିଟ୍ଟ୍ Bro <u>w</u> se Groups                       |   |

## On the new window that pops up – Click on the Block Senders Tab ( Here you can see who was selected to be blocked )

| Junk Ema | il Options - eor                      | ozco7@nmsu.edu                         | ı                   | ×                                  |
|----------|---------------------------------------|----------------------------------------|---------------------|------------------------------------|
| Options  | Safe Senders                          | Safe Recipients                        | Blocked Send        | ers International                  |
| <u></u>  | Email from addro<br>will always be tr | esses or domain n<br>eated as junk ema | ames on your<br>il. | Blocked Senders List               |
| (        |                                       |                                        |                     | Add                                |
|          |                                       |                                        |                     | Edit                               |
|          |                                       |                                        |                     | Remove                             |
|          |                                       |                                        |                     | Import from File<br>Export to File |
|          |                                       | ОК                                     | Can                 | cel Apply                          |

## I would encourage to select the Safe Senders tab and make sure <u>comm@aacsb.edu</u> is added for example down below

| unk Email Options - eorozco7@nmsu.edu                                                                            | ×                          |
|----------------------------------------------------------------------------------------------------|----------------------------|
| Options Safe Senders Safe Recipients Blocked S                                                                   | enders International       |
| Email from addresses or domain names on yo never be treated as junk email.                                       | our Safe Senders List will |
| bfhrtech-bounces@lists.nmsu.edu                                                                                  | Add                        |
| handshake@notifications.joinhandshake.com<br>notifications@instructure.com                                       | Edit                       |
| service@versaproducts.com                                                                                        | Remove                     |
|                                                                                                    | Import from File           |
|                                                                                                    |                            |
| Also trust email from my Contacts                                                                                |                            |
| Also trust email from my Contacts Automatically add people I email to the Safe Send                              | lers List                  |
| <ul> <li>Also trust email from my Contacts</li> <li>Automatically add people I email to the Safe Send</li> </ul> | lers List                  |
| Also trust email from my Contacts Automatically add people I email to the Safe Send                              | lers List                  |
| Also trust email from my Contacts Automatically add people I email to the Safe Send                              | lers List                  |

Please let me know if you need guidance with this. Ill be more than happy to help!